## **Documenting Elections**

- The Steps to document an election are the same for National, Regions and Fraternities. However, the person doing the documentation changes. Regional elections will be documented by the national admin, (usually NEC Secretary), Fraternity elections will be documented by the Regional Admin. Elections of the National Executive Council can be documented by the Super Admin users or the NEC Secretary if that person is re-elected. Until the election is documented no one else should modify the officers. Recording an election has 3 steps: Register an election, Record the persons filling the positions (and adjust the positions as needed) and take a Snapshot of the election Below are the details.
- 2. The system maintains a list of the persons currently elected to positions and a record of those elected to prior elections. If a person changes position, for example a vice minister resigns and an elected councilor takes their place, this change is by *appointment*, and this does not affect the number of times the new vice minister can be elected to an office. A user with Admin privileges for an organization is required to record the initial election. After this is done, any user with edit privileges for an organization can make changes by editing the View/Edit link for any currently active position on the organization summary page or to add a new optional position by clicking on the *Create New Position* link below the list of existing positions on the organization summary page. This document is primarily for Admin users. If you see in the notes section for an organization ""\*\*ELECTION RESULTS BEING ENTERED \*\* do not make any changes to the positions, an election is being recorded. Admin users remember to remove this note when you have taken the 'snapshot'.
- 3. Warning When an election has just occurred the steps in '4' below need to be performed by the appropriate Admin

user. Changes to the positions by other users with permission should not be made during this process. It is up to the admin user to coordinate with any other users. This can be handled by adding a temporary note using the **Edit/View Fraternity** function and entering a new 1<sup>st</sup> line **"\*\*ELECTION RESULTS BEING ENTERED \*\* "**. The Admin user should remove it after the snapshot has been taken. See 'b' below for how to do this.

- a. When an election occurs the Regional Amin User needs to record the election. The 1<sup>st</sup> step is to note that the election happened by clicking on the Register Election link.
  - i. Fill out the form that opens. Normally this is the Current election (see

| Organization       | Saint Padre Pio-Moreno Va    | sliey-CA                  |
|--------------------|------------------------------|---------------------------|
| Org_Unit           | 10134                        |                           |
| place of election  | olic Church Moreno Valley,   | , CA                      |
| election date *    | 06/11/2023                   |                           |
| next election year | 06/2026                      |                           |
| presider name      | Caroline Yandrell            |                           |
| ecclesial witness  | William Mussatto             |                           |
| current election   |                              |                           |
| notes              | Election after 2 years to re | turn to the normal cycle. |

another help file on how to record past elections). The next election date will be calculated to be three years from the date of this election. Include any notes. In this case the election occurred 2 years after the prior election in order to get the organization back on the normal schedule. Click on RETURN TO ORG SUMMARY

to abandon the entry. Click on

SUBMIT to record the result.

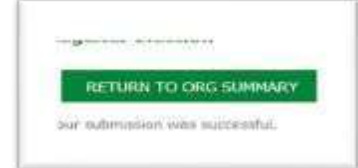

Will be displayed to confirm the success. (see next page)

ii. The Organization Admin User needs to *Immediately* go to the positions and click on the **Details** link on each position. If there is a new person in the position, select them from the **Select New Name** drop down menu. Only Active Professed should appear in this list. If the same person was reelected to the same position confirm that the **Elected/Appointed** is set to *Elected*

and then Click on the

button. If the

position becomes vacant (say 2<sup>nd</sup> councilor) use the

Vacant Position Flag drop down to signal this and then click on the UPDATE button.

In both cases you will be returned to the Organization Summary Page.

- iii. Scroll down to the positions list and you will see that the Last Election and Next Election dates for that position have been updated. Repeat for all the *elected* positions. If a position is vacant it will remain in the list but Vacant will show up in the position list. If the position is no longer needed (for instance, an appointed committee chair) *The Position Active for this Org* flag should be clicked off. If the position is a required position, the system will not be able to change this field.
- iv. If you need to add a new position that is optional, below the positions table there is a Create New Position link. Click on it and the

Create New Fraternity/Region page will open. This form is similar to the form above. Note if you select Elected the current election date and estimated next election date will be populated. dit Fraternity Position

RETURN TO ORG SUMMARY

## Formation Director Position Name **Position Description Current Person** Bradley, Jaqui Select a new name Select a New Name Vacant Position Flag Use the name above **Position Required** Yes **Multiple Allowed** No 4/2/2023 Last Election 4/2/2026 Estimated Next Election Elected Elected/Appointed Appointed Notes -Position Active for this Org 56507 Selected Person ID Jaqui Bradley display name UPDATE

| Fratemity                          | Holy Spirit-Claremont-CA 🐱 |  |
|------------------------------------|----------------------------|--|
| position id                        | Select Poston              |  |
| position description               |                            |  |
| Select Member                      | Select Person 🗸 🗸          |  |
| Next Election<br>elected appointed | C Elected  Appointed       |  |
| appointed date                     | 5                          |  |
| Position Active Rag                | 2                          |  |
| Notes                              |                            |  |
|                                    |                            |  |
|                                    |                            |  |

SUBMIT

Since this is a new position you can't mark it as vacant. Again, only the active professed are available for assignment. Click on when you have competed the form. The new position will appear in the positions table. If replacing an appointed with an elected person, 1<sup>st</sup> remove the appointed date and save the change then go back and put in the newly elected person and mark it as elected (vs. appointed). This is necessary to remove the date of appointment which it NOT automatically removed when you make the position filled as elected.

- v. When you have updated/added all the positions, scroll down to the Create Council Snapshot link to record the election. And then Click SUBMIT to record the Snapshot.
- b. When the Admin user has completed taking the snap shot click on the Edit/View Fraternity link on the organization summary page and scroll down to the Notes: section and remove the ""\*\*ELECTION RESULTS BEING ENTERED \*\*\*" line. Scroll down and click UPDATE to note that others can edit the positions table.

| RETURN T    | O ORG SUMMARY |
|-------------|---------------|
| org unit id | 10134         |
| election id | 1555          |
|             | SUBMIT        |

- 4. If you scroll down on the summary page and click on the **View Council History** link you will see a record of this election at the top as well as any prior elections the system has recorded.
- 5. If you need to change information about an election, click on **Edit Election Details**. This function requires admin permissions. This will open a list of all the elections the system knows about.

| RETURN TO ONG SUPPOND                                                |                                                   |                                             |                         |                  |                      |                                                                            |  |
|----------------------------------------------------------------------|---------------------------------------------------|---------------------------------------------|-------------------------|------------------|----------------------|----------------------------------------------------------------------------|--|
|                                                                      |                                                   |                                             |                         |                  |                      |                                                                            |  |
|                                                                      |                                                   |                                             |                         |                  |                      |                                                                            |  |
|                                                                      |                                                   |                                             |                         |                  |                      |                                                                            |  |
|                                                                      |                                                   |                                             |                         |                  |                      |                                                                            |  |
| te - Nou need to have one "Clu                                       | united another when you that                      | in making your changes                      | 1                       |                  |                      |                                                                            |  |
| te – vitro overst to Janve svor "Cla<br>Neurola Neuro                | rand and in star when you dra<br>dry list #       | in making your changes.<br>Control D        | Electron come =         | and distant page | General              | th' electronic last electricity                                            |  |
| in – Nou cond to Jave one "Ca<br>Aventy Gene<br>Ity Spitt Connect-Ch | rand" and this when you the<br>Ory Cat 10<br>1014 | en nukeg voor charges<br>Cetter D<br>1 1528 | thenco tan =<br>4/3/242 | and distant per  | Carneel<br>1980a Teo | NE observe and one show<br>NEXTRED 12:04-18 AM (2) your patients (X (2010) |  |

One of the elections should always be marked current. To edit details about the election, click on the **View Details** link. You can change Events about an election. You can also change which election is current, when the election was held, and by whom. **Note:** changing the date of the current election will not automatically change the next election dates or when a person was elected. You will need to update each of the positions for this to happen. If you do this, retake the snapshot. You can also delete an election by clicking on the X **Delete link**, but under normal situations

don't do that. Click on RETURN TO ORG SUMMARY

when you are done with editing election details.